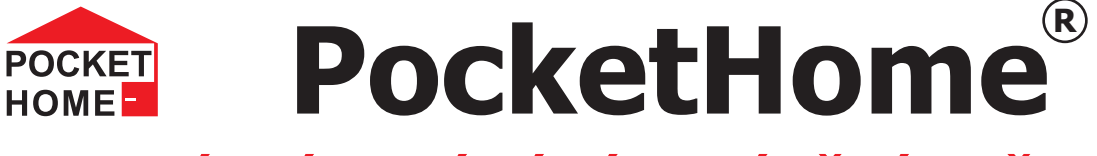

# CENTRÁLNÍ OVLÁDÁNÍ VYTÁPĚNÍ VAŠEHO DOMU VIZUÁLNÍ PŘÍRUČKA K SW PRO PC

# Příslušenství k systému PocketHome\* Obousměrná komunikace (RS232) Možnost nastavení všech konstant centrální jednotky Jednoduché nastavení teplotních programů Aktuální informace o jednotlivých zařízení

- Nové prvky softwaru pro rychlé ovládání
  - Grafické část pro vytvoření půdorysu objektu
    - Možnost použití konvertoru USB-RS232 (není součástí lze dokoupit)

# POŽADAVKY K POUŽITÍ SW PocketHome®

- knihovna .NET framework verze 2.0

- aktivační kód, je hardwarový klíč, který je možné získat při zakoupení licence na software (viz str.4)

- datový kabel (speciální kabel pro sériový port, viz str.4)

Pozn.: testováno na Windows XP

# POPIS SW PRO PC

Software (SW) pro PC slouží pro usnadnění programování systému PocketHome<sup>®</sup>, nastavení konstant, programů, pro rychlou a vizuální kontrolu nad všemi prvky systému. Umožňuje zobrazení teplotních grafů a aktuálních stavů jednotlivých prvků systému a jejich případnou korekci.

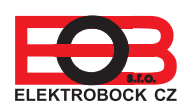

SW - PC

\_\_\_\_ verze 2.03

### POPIS INSTALACE

| - | spusťte instalační | program | program | PocketHome2Setup.msi |
|---|--------------------|---------|---------|----------------------|
|   |                    |         |         |                      |

- instalační program Vás postupně navede na místo uložení, vyberte adresář a pokračujte tl.NEXT
- (všechna nastavení se během práce s programem budou ukládat do vytvořené složky!)
- po skončení instalace dojde k automatickému vytvoření zástupce programu na ploše.

### UPGRADE z verze 2.00

- pro zachování nastavených teplotních programů uložte soubor PH-PRG.txt na volné místo na disku (nachází se v C:\Program Files\ELEKTROBOCK CZ s.r.o\PocketHome 2),
- stáhněte novou verzi z www.elbock.cz a rozbalte a spusťte instalační soubor PocketHome2Setup.msi
- poukončení instalace vložte Váš uložený soubor PH-PRG.txt zpět do C:\Program Files\ELEKTROBOCK CZ s.r.o\PocketHome 2

# OVLÁDACÍ PRVKY

| - spustte <b>PocketHome2</b> kliknutim na ikonu                                                                                                    | u se program otevř                                          | e v DEM                                                                                                    | O verzi (p                                                                                               | o aktivaci                   | i se stáva                   | á plnou verzí v                       | /iz str.4) |         |
|----------------------------------------------------------------------------------------------------|-------------------------------------------------------------|----------------------------------------------------------------------------------------------------|----------------------------------------------------------------------------------------------------|------------------------------|------------------------------|---------------------------------------|------------|---------|
| <ul> <li>pozorne nastudujte ovladaci prvky softwal</li> </ul>                                                                                                    | ru!                                                         |                                                                                                    |                                                                                                    |                              |                              |                                       |            |         |
| Soubor<br>Uložit nastavení (uloží aktuální nastavení celého sys<br>Načíst nastavení (načte vybrané nastavení celého sy<br>Tisk nastavení (pro tisk nastavených parametrů)vh<br>Náhled tisku (náhled nastavených parametrů)<br>Konec (k ukončení programu) | tému) …pro různé obdo<br>ystému)<br>nodné pro montážní firm | obé je mož<br>ny, odsouh                                                                                                  | né mít ulože<br>lasení nasta                                                                             | eno více nas<br>vení přímo u | tavení pro<br>u zákazník     | ovládání celého<br>a                  | domu       |         |
| Přidat natro                                                                                                    |                                                             |                                                                                                    |                                                                                                    |                              |                              |                                       |            |         |
| (vloží patro)                                                                                                    |                                                             |                                                                                                    | O aplikaci (kontakt na výrobce/ číslo verze)                                                             |                              |                              |                                       |            |         |
| Přidat místnost<br>(vloží místnost)                                                                                                    |                                                             |                                                                                                    |                                                                                                    | 1                            |                              |                                       | Anna Luna  | 0 apRed |
| Přidat zařízení                                                                                                    |                                                             |                                                                                                    | States                                                                                                   | 197 Batteri                  |                              |                                       |            |         |
| (do zvolené místnosti vloží zařízení)<br>PK (vloží prvek pro ovládání zdroje                                                                                                    |                                                             |                                                                                                    |                                                                                                    |                              |                              |                                       |            |         |
| tepla- přijímač kotle=PH-PK20,21)                                                                                                    |                                                             |                                                                                                    |                                                                                                    |                              |                              |                                       |            |         |
| - digitální hlavice=PH-HD20)                                                                                                    |                                                             | en Internet                                                                                                    |                                                                                                    |                              |                              |                                       |            |         |
| TS (vloží prvek pro ovládání el.topidel<br>- termo-zásuvka=PH-TS20)                                                                                                    |                                                             |                                                                                                    |                                                                                                    |                              |                              |                                       |            |         |
| HT (vloží prvek pro ovládání termoelek                                                                                                    |                                                             |                                                                                                    |                                                                                                    |                              |                              |                                       |            |         |
| t.e.pohony=PH-HT1)                                                                                                    |                                                             |                                                                                                    |                                                                                                    |                              |                              |                                       |            |         |
| BP1 (vloži prvek pro ovládání podlahového<br>topení- regulátor podl.topení=PH-BP1)                                                                                                    |                                                             |                                                                                                    |                                                                                                    |                              |                              |                                       |            |         |
| BSP (vloží prvek pro ovládání el topidel                                                                                                    |                                                             |                                                                                                    | PK 10                                                                                                    | ts Ht BP1 BSP                | BHD BHT                      |                                       |            |         |
| BHD (vloží prvek pro ovládání radiátorů                                                                                                    |                                                             |                                                                                                    | Takine                                                                                                   | Rabe Pubabus                 | na Suantra Zar               | ndo Spani Astavi Para                 | Figure     |         |
| - ridici jednotka=PH-BHD)<br>BHT (vloží prvek pro ovládání termoelek.<br>pohonů- řídicí jednotka =PH-BHT)                                                                                                    |                                                             |                                                                                                    |                                                                                                    | <b>Inform</b><br>(aktuál     | nace o vlo                   | oženém zařízení<br>ovaná teplota, sta | v atd.)    |         |
| Posun nahoru                                                                                                    |                                                             |                                                                                                    |                                                                                                    |                              |                              |                                       |            |         |
| (zmena pozice prvku smerem nahoru)<br>Posun dolů                                                                                                    |                                                             |                                                                                                    |                                                                                                    |                              |                              |                                       |            |         |
| (změna pozice prvku směrem dolů)                                                                                                    |                                                             | Prosentane                                                                                                    | enelení                                                                                                  |                              |                              |                                       |            |         |
| Prejmenovat<br>(změna názvu prvku - lze použít i pravé tlačítko myši)                                                                                                    |                                                             | (terčík svití červeně = centrální jednotka nepřipojena/nekomunikuje                                                       |                                                                                                    |                              |                              |                                       |            |         |
| Smazat                                                                                                    |                                                             | terčík svítí zeleně = centrální jednotka připojena<br>terčík bliká zelená/oranžová+zobrazení popisu právě probíhající ko- |                                                                                                    |                              |                              |                                       |            |         |
|                                                                                                    |                                                             | munikace                                                                                                    | e = centrální                                                                                            | jednotka ko                  | omunikuje                    | sPC                                   |            |         |
| Kreslit (pouze v záložce Půdorys,<br>aktivní = umožňuje vytvářet jednoduchý půdorys objektu a přemísťovat prvky,<br>neaktivní = nelze kreslit ani měnit polohy prvků)                                                                                     |                                                             |                                                                                                    | Port AKTIVNI= vybraný port je v PC zapojen (je nutné ověřit správné připojení datového kabelu viz str.4) |                              |                              |                                       |            |         |
| Smazat poslední čáru<br>(pouze v záložce Půdorys, smaže poslední nakresleno                                                                                                    | u čáru)                                                     | FOIT NE                                                                                                    |                                                                                                    |                              |                              |                                       |            |         |
| Pohyb mezi patry<br>(rychlá změna zobrazení patra)                                                                                                    |                                                             |                                                                                                    |                                                                                                    |                              |                              |                                       |            |         |
| Půdorvs                                                                                                    |                                                             | 1                                                                                                    |                                                                                                    |                              |                              |                                       |            |         |
| (zobrazení vložených místností a prvků, možnost vytvo)<br>objektu-pomocí Kreslit)                                                                                                    | ření půdorysu                                               |                                                                                                    |                                                                                                    |                              |                              |                                       |            |         |
| Nastavení<br>Základní nastavení                                                                                                    |                                                             |                                                                                                    |                                                                                                    | 😵 Püdorys 👹                  | Nastavení                    |                                       |            |         |
| Port (výběr portu pro připojení centrální j<br>Sériové číslo (po napojení centr. jednotk                                                                                                    |                                                             | Základní nasta                                                                                                    | vení                                                                                                    |                              |                              |                                       |            |         |
| Aktivační kód (hardwarový klíč, který obdržíte při zakoupení lice                                                                                                    |                                                             |                                                                                                    | ftware)                                                                                                  | Programy                     |                              | Port COM1                             | 1          |         |
| Konstanty                                                                                                    |                                                             |                                                                                                    |                                                                                                    |                              |                              | Sériové číslo: ?                      | Aktiv      | mat     |
| Režim (= CONST3, viz návod PH-CJ37)                                                                                                    |                                                             |                                                                                                    |                                                                                                    |                              | Aktivachi kod: j             |                                       |            |         |
| T <b>yp regulace</b> (=CONST4-CONST8, viz r<br><b>Údržba</b> (=CONST9, viz návod PH-CJ37)                                                                                                    |                                                             |                                                                                                    | A North                                                                                                  | Nastavani                    |                              |                                       |            |         |
| Ostatní (=CONST10, pouze pro PH-CJ3<br>GSM (= CONST11-13, viz návod PH-CJ3                                                                                                    |                                                             |                                                                                                    | -uooya                                                                                                   |                              |                              |                                       |            |         |
| Verze (= CONST14, viz návod PH-CJ37)                                                                                                    |                                                             |                                                                                                    | - Základní nasta<br>- Konstanty<br>- Rossah teo                                                          | vení                         |                              |                                       |            |         |
| 1 (nastavení týdenního programu, volba s                                                                                                    | ní názvu pro                                                | ogramu)                                                                                                    | - Režim<br>- Typ regulat                                                                                 | 20                           | Minimální regulovaná teplota | 2.0 🖆 °C                              |            |         |
| <ol> <li>(nastavení týdenního programu, volba sudý/lichý týden, uložer</li> <li>(nastavení týdenního programu, uložení názvu programu)</li> </ol>                                                                                                    |                                                             |                                                                                                    | ogramu)                                                                                                  | - Ostatní<br>- GSM           |                              | Maximální regulovaná teplota          | 39,0 🛨 °C  |         |
| až<br>22(nastavení tvídopního programu uložor                                                                                                    |                                                             |                                                                                                    |                                                                                                    | <ul> <li>Programy</li> </ul> |                              |                                       |            | 6       |
| 22(nastaveni tydennino programu, ulozeni nazvu programu)       2                                                                                                    |                                                             |                                                                                                    |                                                                                                    |                              |                              |                                       |            |         |

# **POSTUP NASTAVENÍ**

- po úvodním seznámení s ovládacími prvky softwaru je možné přistoupit k nastavení systému PocketHome
- NEPŘIPOJUJTE CENTR.JEDNOTKU, VŠECHNA ÚVODNÍ NASTAVENÍ PROVEĎTE V DEMO VERZI

# 1. NASTAVENÍ KONSTANT

- otevřete záložku NASTAVENÍ a rozbalte nabídku KONSTANTY
- podle topného zařízení nastavte příslušné konstanty (vysvětlení k jednotlivým konstantám naleznete v návodu na centrální jednotku).

### 2. NASTAVENÍ TEPLOTNÍCH PROGRAMŮ

- otevřete záložku NASTAVENÍ a rozbalte nabídku PROGRAMY
- vyberte nabídku 1 (v pravé části se otevře týdenní program)
- do vrchního pole vložte název programu 1 (např.obývací pokoj)
- **zeleným posuvníkem** zvolíte čas první teplotní změny
- klikněte pravým tlačítkem na časový úsek, kde požadujete změnu teploty
- zvolte nabídku "změna teploty"
- nastavte teplotu a potvrďte OK
- takto postupujte až do posledního nastavení (max.6 změn na den)
- pro nastavení dalších dní postupujte obdobným způsobem nebo použijte volby "kopie na následující den"
- pro odstranění časového úseku, klikněte na zelený posuvník pravým tlačítkem a zvolte SMAZAT ZMĚNU TEPLOTY
- po nastavení týdenního programu vás program vyzve " Přejete si program uložit" stisknutím ANO dojde k uložení programu.

Tímto způsobem nastavíme další programy, které budeme v další fázi přiřazovat jednotlivým zařízením. Programy 3-22 jsou přednastaveny z výroby (lze je také měnit).

# 3. VYTVOŘENÍ PŮDORYSU OBJEKTU

- klikněte na záložku PŮDORYS
- vlevo klikněte na ikonu "Přidat patro" a vložte 1.patro objektu (v levém sloupci se začne tvořit strom celého objektu)
- klikněte na ikonu "Kreslit", tím se aktivuje režim kreslení s pomocnou mřížkou
- klinutím a tažením myši v místě mřížky postupně vytvořte půdorys objektu (tento krok není povinný) !
- klikněte na ikonu "Přidat místnost", vložte potřebný počet místností, které si pojmenujete a umístíte do vytvořeného půdorysu
- klikněte na ikonu "Přidat zařízení", tím vložíte zařízení (PK, HD atd), do půdorysu (u PH-CJ37 Plus je prvek PK povinný!)
- po skončení vkládání prvků, klikněte na ikonu "Kreslit" pro ukončení režimu kreslení

(Pozn.: místnosti i zařízení se vkládají do stejného počátečního bodu, pokud např. vložíte dvě zařízení a vidíte jedno stačí pohnout ikonou zařízení na jiné místo,pod ním se objeví druhé vložené zařízení!)

Takto si vytvoříme celý objekt se všemi zařízeními.

# 4. VOLBA PROGRAMŮ PRO JEDNOTLIVÁ ZAŘÍZENÍ

- dvakrát klikněte na jakýkoli vložený prvek (zařízení)
- objeví se ovladač, který slouží pro rychlé ovládání celého systému
- v nabídce ovladače "výběr zařízení" vyberte jednotlivé prvky a po otevření nabídky "zobrazit další nastavení" přiřazujte jednotlivým prvkům nastavené teplotní programy

Pozn.: podrobnější popis OVLADAČE na str. 4

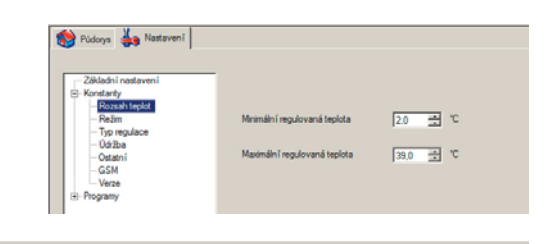

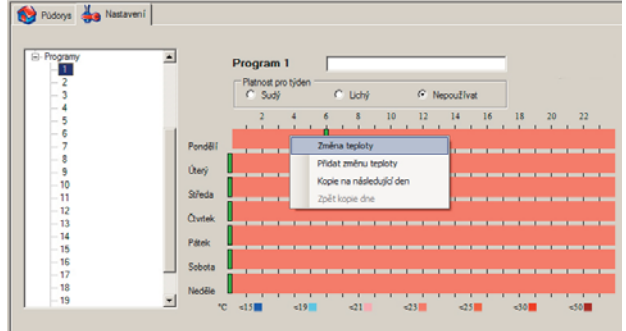

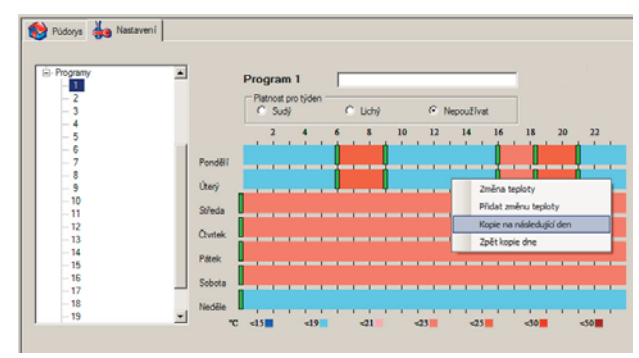

😫 Pùdorys 🐇 Nastaveni

Pozn.:kliknutím pravým tlačítkem na čáru je možné čáru smazat!

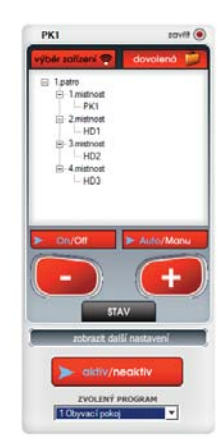

5 🛜 🕴 🕴 🗛 🧰

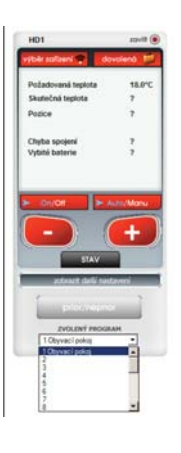

3

### 5. VOLBA PRIORITY PRO JEDNOTLIVÁ ZAŘÍZENÍ (pouze pro PH-CJ37 Plus)

- dvakrát klikněte na jakýkoli vložený prvek (zařízení)
- objeví se ovladač
- v nabídce ovladače "výběr zařízení" vybíráme prvky, kterým chceme přiřadit PRIORITU, po otevření nabídky "zobrazit další nastavení" zvolíme stisknutím tlačítka PRIOR/NEPRIOR

### 6. PŘIPOJENÍ CENTRÁLNÍ JEDNOTKY

- klikněte na záložku "Nastavení" a nabídku " Základní nastavení"
- připojte sériový kabel k PC
- vyberte port, který využijete pro připojení (číslo portu zjistíte na PC otevřením Ovládací panely\_Systém\_Hardware\_Správce zařízení\_Porty (COM a LPT), při použití konvertoru USB-RS232 se objeví číslo portu s názvem použitého konvertoru)
- vložte baterie do centrální jednotky
- druhý konec připojte k centrální jednotce
- do 30 s se objeví sériové číslo
- vložte aktivační kód\* a stiskneme tl. AKTIVOVAT
- po správné aktivaci proběhne synchronizace centrální jednotky s PC (všechny uložené data se přesunou do paměti centrální jednotky), na spodní liště se zobrazuje průběh synchronizace

(Pozn.:při dalším spuštění programu není nutné znovu provádět aktivaci)

# 7. AKTIVACE PRVKŮ (ZAŘÍZENÍ)

- v průběhu aktivace musí být centrální jednotka stále napojená na PC
- klikněte na záložku "Půdorys"
- dvakrát klikněte na jakýkoli vložený prvek (zařízení)
- na ovladači vyberte prvek, který chcete aktivovat
- prvek, který chcete aktivovat uveďte do režimu učení kódu UA:dr (viz návod pro jednotlivé zařízení např.PH-PK20/PH-HD20 atd.)
- na ovladači stiskneme tl. STAV
- do 2 min. se prvek stane aktivní a bude plně řízen centrální jednotkou
- takto postupujeme i při aktivaci dalších prvků

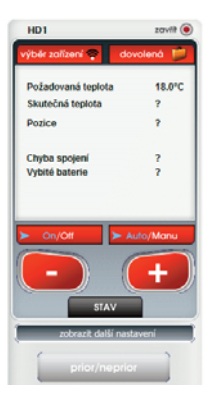

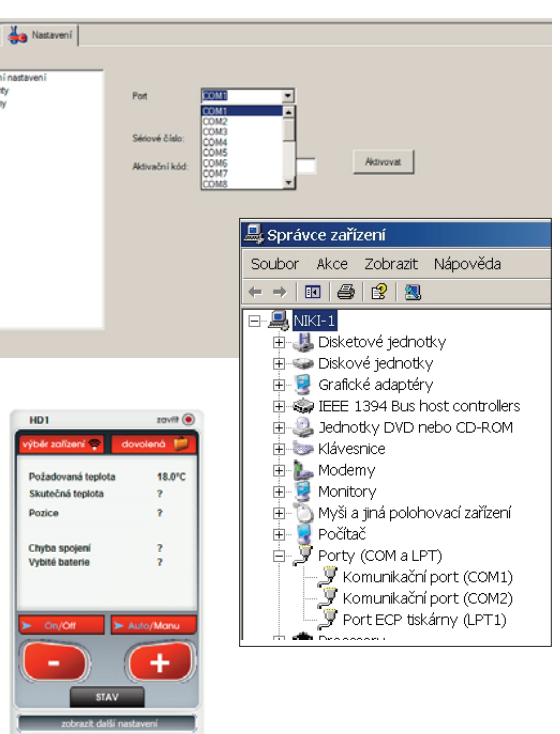

### 8. ODPOJENÍ CENTRÁLNÍ JENDOTKY OD PC

- po ukončení synchronizace, aktivace a práce se SW PocketHome® je možné centrální jednotku odpojit od PC
- po odpojení je centrální jednotka do 2min. plně funkční a ovládá všechny aktivované zařízení.

### POPIS OVLADAČE

### SLOUŽÍ PRO RYCHLÉ OVLÁDÁNÍ CELÉHO SYSTÉMU!

| Výběr zařízení  | (zobrazení vložených prvků)                              |  |  |  |  |  |
|-----------------|----------------------------------------------------------|--|--|--|--|--|
| Dovolená        | (umožňuje nastavení dovolené pro celý systém,            |  |  |  |  |  |
|                 | nastavujeme datum návratu z dovolené a teplotu, která    |  |  |  |  |  |
|                 | se bude udržovat během dovolené)                         |  |  |  |  |  |
| On/Off          | (zapnutí a vypnutí vybraného prvku)                      |  |  |  |  |  |
| Auto/Manu       | (změna režimu pro vybraný prvek)                         |  |  |  |  |  |
| -/+             | (krátkodobá změna teploty pro vybraný prvek, tato        |  |  |  |  |  |
|                 | změna bude trvat až do další teplotní změny dané         |  |  |  |  |  |
|                 | programem)                                               |  |  |  |  |  |
| STAV            | (tl.pro zjištění stavu prvku= obdoba tl.TEST u centrální |  |  |  |  |  |
|                 | jednotky)                                                |  |  |  |  |  |
| prio/neprior    | (volba priority prvku - pouze u PH-CJ37 Plus)            |  |  |  |  |  |
| aktiv/neaktiv   | (pouze u prvku PK, volba zda je v systému kotel)         |  |  |  |  |  |
| ZVOLENÝ PROGRAM | (přiřazení programu vybranému prvku)                     |  |  |  |  |  |
| Zavřít          | (zavření ovladače)                                       |  |  |  |  |  |

Pozn.:pokud na ovladač kliknete pravým tlačitkem myši, zobrazí se volba "vždy na popředí", pokud je volba zaškrtnutá ovladač je na monitoru vždy na popředí!

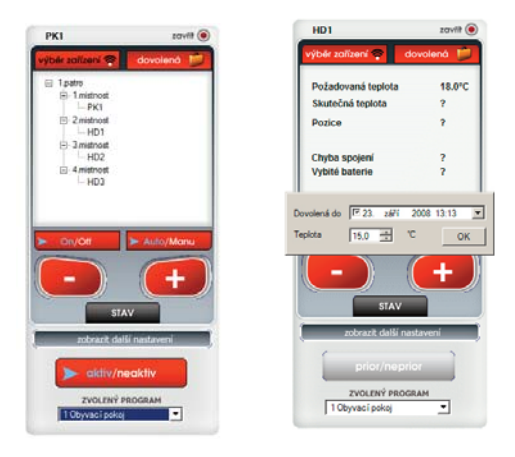

\* aktivační kód tento kód není nutné zadávat při opětovném spuštění programu. Nelze jej použít pro více systémů PocketHome<sup>®</sup>! Bez tohoto kódu pracuje SW PocketHome<sup>®</sup> jen jako DEMO verze! Pro každý systém je tento kód unikátní! Více informací na servisním oddělení nebo na www.elbock.cz.